## **How to Use Class Permission Numbers**

Class Permission Numbers are used when students are approved to enroll despite not meeting certain restrictions, requirements (such as instructor/department consent), reserved seat qualifications, or career standing (UGRD to GRAD class).

 From the Main Menu, navigate to: Records and Enrollment > Term Processing > Class Permissions > Class Permissions.

| Main N | Vienu                                        |                                           |                        |
|--------|----------------------------------------------|-------------------------------------------|------------------------|
|        | CAL Components<br>Self Service               | ¢<br>► h                                  | Advanced Search        |
|        | Campus Community<br>Records and Enrollmer    | Enroll Students                           | •                      |
|        | Curriculum Manageme<br>Contributor Relations | Student Term Inform<br>Career and Program | nation   m Information |
|        | Set Up SACR<br>Worklist                      | Enrollment Summari                        | ries                   |
|        | Reporting Tools                              | Enrollment Reporting                      |                        |

 Under Search Criteria, use the look up table ( ) or enter the Term, Subject Area, and Catalog Nbr of the class you would like to edit.

3. Select Search.

#### Class Permissions Enter any information you have and click Search. Leave fields blank for a list of all values. Find an Existing Value Search Criteria Academic Institution: = • UCB01 Q Term: = 🔻 2168 Q = • Subject Area: ANTHRO Q Catalog Nbr: begins with v 114 Academic Career: = ۳ ۳ Campus: begins with v Q Description: begins with 🔻 Course ID: begins with 🔻 Q Course Offering Nbr: ۳ Q = Academic Organization: begins with 🔻 Case Sensitive Clear Basic Search 🖾 Save Search Criteria Search

#### WARNING:

>> Permission numbers must be generated on the **Enrollment** section(s) of the class. This will cover any required **Non-Enrollment** section(s).

>> The Class Permissions page displays the sections of your class in order of the Class Nbr and *not* by the Class Section number.

4. This page defaults to show the **Permission to Add** tab.

In this example, note that the first of the 10 sections of Anthro 114 is a "Non-Enrollment Section"

Use the arrow buttons to find the **Enrollment** section(s).

| Permission to Add                                                             | Permission to Drop                                  |                                                                  |                    |                           |                  |  |  |  |  |
|-------------------------------------------------------------------------------|-----------------------------------------------------|------------------------------------------------------------------|--------------------|---------------------------|------------------|--|--|--|--|
| Course ID:<br>Academic Institution:<br>Term:<br>Subject Area:<br>Catalog Nbr: | 100564<br>UC Berkeley<br>2016 Fall<br>ANTHRO<br>114 | Course Offering<br>Undergrad<br>Anthropology<br>Hist/Anthro Thou | Nbr: 1<br>ght      |                           |                  |  |  |  |  |
| Class Section Data                                                            |                                                     |                                                                  | F                  | Find   View All First     | 🕚 1 of 10 🌪 Last |  |  |  |  |
| Session: 1<br>Class Section: 10<br>Component: Dis<br>Student Specific R       | Regular Academic Sess<br>ccussion<br>Permissions    | sion Class Nbr: 316<br>Class Type: No<br>Instructor:             | 67 Class Status    | : Active                  |                  |  |  |  |  |
| Defaults     Expiration Date: 09/23/2016 b     Parmission Valid For:          |                                                     |                                                                  |                    |                           |                  |  |  |  |  |
| Closed Class                                                                  | Requisites Not                                      | Met Consent Required                                             | Career Restriction | Permission Time<br>Period |                  |  |  |  |  |
|                                                                               |                                                     |                                                                  |                    |                           |                  |  |  |  |  |
| Assign More Permissions: Generate Set All Permissions to Issued               |                                                     |                                                                  |                    |                           |                  |  |  |  |  |

Or, select **Find** and enter the enrollment section number. Select **OK**.

| THSUARDING | mought      |              |           | Food I | Enter searc | ch string: |
|------------|-------------|--------------|-----------|--------|-------------|------------|
|            |             |              | Find View | 001    |             |            |
| lass Nbr:  | 31667       | Class Sta    | tus: Acti |        |             |            |
| lass Type: | Non-Enrolln | nent Section |           |        | ок          | Cancel     |
| nstructor: |             |              |           |        |             |            |

 In this example, the Enrollment section is the 2<sup>nd</sup> of the 10 class section records.

| Permission to Add Perm                        | ission to Drop                         |                        |                     |                          |                 |                   |
|-----------------------------------------------|----------------------------------------|------------------------|---------------------|--------------------------|-----------------|-------------------|
| Course ID: 1009<br>Academic Institution: UC 8 | 564<br>Berkeley                        | Course Offering Nbr: 1 |                     |                          |                 |                   |
| Term: 2016 Fall                               |                                        | Undergrad              |                     |                          |                 |                   |
| Subject Area: ANTHRO                          |                                        | Anthropology           |                     |                          |                 |                   |
| Catalog Nbr: 114                              |                                        | Hist/Anthro            | Hist/Anthro Thought |                          |                 |                   |
| Class Section Data                            |                                        |                        |                     |                          | Find   View All | First 🕚 2 of 10 🕑 |
| Session: 1 Reg                                | gular Academic Session                 | Class Nbr:             | 31668               | Class Statu              | Is: Active      | N                 |
| Class Section: 001                            | Class Type:                            | Enrolln                | nent Section        |                          | 63              |                   |
| Component: Lecture                            | Instructor: Hirschkind, Charles Kendal |                        |                     |                          |                 |                   |
| Student Specific Permissions                  |                                        |                        |                     |                          |                 |                   |
| Defaults                                      |                                        |                        |                     |                          |                 |                   |
| Expiration Date: 09/23                        | 8/2016 🛐                               |                        |                     |                          |                 |                   |
| Permission Valid For:                         |                                        |                        |                     |                          |                 |                   |
| Closed Class                                  | Consent Required                       |                        | Career Restriction  | Permission Tir<br>Period | me              |                   |
|                                               |                                        |                        |                     |                          |                 |                   |
| Assign More Permissions:                      | Generate                               | Set All                | Permis              | sions to Issued          |                 |                   |

# 6. Set **Defaults** before generating Permission Numbers.

The default **Expiration Date** can be changed to a date of your choosing. Then, under **Permission Valid For**, select restriction overrides for the permission numbers you are about to generate.

Later, you can change any of these settings for an individual permission number (e.g.- extend the expiration date).

**NOTE:** Permissions will not override a student's time conflict.

 Enter the quantity of permission numbers you wish to create and select the Generate button.

| 💌 De | r Defaults                |                    |                  |                    |                           |  |  |  |  |  |
|------|---------------------------|--------------------|------------------|--------------------|---------------------------|--|--|--|--|--|
| Exp  | piration Date: 09/23/2016 |                    |                  |                    |                           |  |  |  |  |  |
| Perr | Permission Valid For:     |                    |                  |                    |                           |  |  |  |  |  |
|      | Closed Class              | Requisites Not Met | Consent Required | Career Restriction | Permission Time<br>Period |  |  |  |  |  |
|      |                           |                    |                  |                    |                           |  |  |  |  |  |
|      |                           |                    |                  |                    |                           |  |  |  |  |  |

**Closed Class** – This will allow an override on any Requirement Group restrictions. It also creates the potential to override your total enrollment cap for the Enrollment and/or any Non-Enroll class sections. Be careful.

**Requisites Not Met** – This is not in use yet. In the future, it will allow enrollment for a student who has not met the required requisites for a class.

**Consent Required** – This must be checked when you have changed the Add Consent field for the class to Dept or Instr Consent.

**Career Restriction** – Check this box to allow Undergrads to enroll in Grad classes.

Permission Time Period – Not used for UCB enrollment process

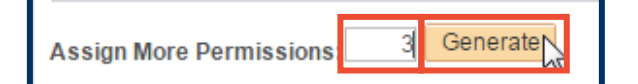

 Select the SAVE button at the bottom of the page IMMEDIATELY after generating any new permission numbers.

These permission numbers are now ready to be distributed to students.

 After selecting SAVE, you can download this data to excel by selecting the blue and white, grid icon with the small, red arrow ( ).

| -                                                                 | Defaults                        | . 00/22/201 | e tti    |                     |           |                    |               |                           |                        |                 |
|-------------------------------------------------------------------|---------------------------------|-------------|----------|---------------------|-----------|--------------------|---------------|---------------------------|------------------------|-----------------|
|                                                                   |                                 |             |          |                     |           |                    |               |                           |                        |                 |
| Permission Valid For:                                             |                                 |             |          |                     |           |                    |               |                           |                        |                 |
|                                                                   | Closed Class Requisites Not Met |             |          | Consent Required Ca |           | Career Restriction |               | Permission Time<br>Period |                        |                 |
|                                                                   |                                 |             |          |                     |           | <b>A</b>           |               | ✓                         |                        |                 |
| Assign More Permissions: 3 Generate Set All Permissions to Issued |                                 |             |          |                     |           |                    |               |                           |                        | 1-3 of 3 🛞 I    |
| G                                                                 | eneral Info                     | Permission  | Comments |                     |           | 1 croonanz.        | o i i ind i e |                           | Thot C                 | 10010 01        |
| Seq<br>#                                                          | Number                          | ID          | Name     | Issued              | Issued By | Issued<br>Date     | Status        |                           | Permission<br>Use Date | Expiration Date |
| 1                                                                 | 775177                          |             |          |                     |           |                    | Not U         | sed                       |                        | 09/23/2016      |
| 2                                                                 | 638562                          |             |          |                     |           |                    | Not U         | sed                       |                        | 09/23/2016      |
| 3                                                                 | 452846                          |             |          |                     |           |                    | Not U         | sed                       |                        | 09/23/2016      |
| Return to Search                                                  |                                 |             |          |                     |           |                    |               |                           |                        |                 |

**NOTE**: Seats are not saved when creating Class Permission Numbers, so do not generate more Permission Numbers than the total class capacity.

### Support:

For questions or assistance, please contact SIS Production Support:

- Email: <u>sishelp@berkeley.edu</u>
- Call 510-664-9000 (press option 6)

For additional SIS resources, please visit:

http://sis.berkeley.edu/training